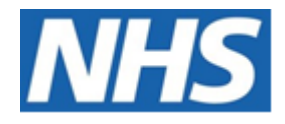

# NHS ELECTRONIC STAFF RECORD

# ESR-NHS0224 - GUIDE TO ESRBI ELEMENT ENTRIES DASHBOARD

Information Classification: PUBLIC

| Owner:         | Development and Operations Team |
|----------------|---------------------------------|
| Author:        | Matt Madya                      |
| Creation Date: | May 2016                        |
| Last Updated:  | February 2025                   |
| Version:       | 12.0                            |

Approvals:

NameChris MoorleyTitleHead of Development and Operations

# DOCUMENT CONTROL

# **CHANGE RECORD**

| Date       | Author     | Version | Change Reference                         |
|------------|------------|---------|------------------------------------------|
| 09/05/2016 | Matt Madya | 1.0     | Initial Release                          |
| 16/08/2016 | Matt Madya | 2.0     | Updated following new ESRBI developments |
| 04/07/2017 | Matt Madya | 3.0     | Updated following new ESRBI developments |
| 02/05/2018 | Matt Madya | 4.0     | Updated following R38                    |
| 30/10/2018 | Matt Madya | 5.0     | Updated following new ESRBI developments |
| 19/11/2018 | Matt Madya | 6.0     | Updated following new ESRBI developments |
| 24/01/2019 | Matt Madya | 7.0     | Updated following new ESRBI developments |
| 02/12/2019 | Matt Madya | 8.0     | Updated following new ESRBI developments |
| 22/03/2021 | Matt Madya | 9.0     | Annual Review                            |
| 17/09/2021 | Matt Madya | 10.0    | Updated following new ESRBI developments |
| 06/06/2023 | Matt Madya | 11.0    | Updated following new ESRBI developments |
| 12/02/2025 | Matt Madya | 12.0    | Updated following new ESRBI developments |
|            |            |         |                                          |

# REVIEWERS

| Name              | Position                                                   |
|-------------------|------------------------------------------------------------|
| Charlotte Barnett | Assistant Development Advisor - BI                         |
| Chris Holroyd     | Development Advisor - BI                                   |
| James Haddon      | Senior Development Advisor - BI, Reporting & Data Analysis |
| Pushpa Mistry     | Assistant Development Advisor - HR/OLM/Self Service        |
| Dionne Domingos   | Development Advisor - Payroll and Pensions                 |
|                   |                                                            |

# DISTRIBUTION

| Copy No. | Name           | Location        |
|----------|----------------|-----------------|
| 1        | Library Master | Project Library |
| 2        |                |                 |

# CONTENTS

| DOCUMENT CONTROL                 | 2 |
|----------------------------------|---|
| Change Record                    | 2 |
| Reviewers                        | 2 |
| DISTRIBUTION                     | 2 |
| CONTENTS                         | 3 |
| Design Assumptions               | 4 |
| Examples                         | 4 |
| Element Entries Dashboard        | 5 |
| Entries by Assignment Tab        | 5 |
| Element Entries by Assignment    | 6 |
| Entry Combinations Tab           | 6 |
| Entry Combinations               | 7 |
| Payments Due to Expire Tab       | 7 |
| Payment Due to Expire            | 8 |
| Element Entry Updates Tab        | 8 |
| Batch Element Entry Messages Tab | 9 |
| In Lieu of Annual Leave Tab      | 9 |

# **Design Assumptions**

The following design assumptions have been made and can be applied to all analyses and dashboards:

- 1. All analyses have an export button to enable the user to export to their format of choice.
- 2. All analyses have an 'Add to Briefing Book' button enabled to allow the user to group national analyses together into a board-report type document.
- 3. All dashboards are designed on a screen resolution of 1024 x 768 pixels to prevent horizontal scroll bars being displayed (except where wide tables of data are required).

# Examples

Where applicable, the examples included in this document contain fictional data only. The names and other personal details are fictional although look realistic enough to provide a useful example.

# **Element Entries Dashboard**

#### Description

This dashboard is designed to provide the user with intelligence around Element Entries.

# Definitions

**Element:** These are components in the calculation of employee pay. Each element represents a compensation or benefit type, such as salary; wages, and pension contributions.

**Element Entry:** This is the record controlling an employee's receipt of an element, including the period of time for which the employee receives the element and its value.

**Element Classifications:** These control the order in which elements are processed and the balances they feed. Oracle Payroll predefines primary element classifications and some secondary classifications. Users can create other secondary classifications.

### Allocation

This dashboard is available to the following URPs:

XXX BI Administration XXX Finance Reporting XXX Finance Reporting and Hub Mapping XXX HR Administration XXX HR Administration (With RA) XXX HR Management XXX Payroll Administration XXX Payroll Audit XXX Payroll Super Administration

# **Entries by Assignment Tab**

### Prompts

Organisation(s) Staff Group(s) Person Type(s) (Multi-select, default: Employee, Employee and Applicant) Employee Person Type(s) Employee Category Assignment Status Occupation Code Assignment Category(s) Pay Scale Pay Point Effective Date Element Name Element Entry Value Restrict to Employees with an Actual Termination Date (Yes: Optional)

# **Element Entries by Assignment** *Description*

This analysis is designed to show all assignments against which the selected (user defined) Elements are present.

# Data Items

| Employee Number          | Position Title          |
|--------------------------|-------------------------|
| Assignment Number        | Organisation            |
| Employee Name            | Element                 |
| Pay Grade                | Effective From          |
| Employee Category        | Effective To            |
| Position                 | Created By              |
| Processing Type          | Last Updated By         |
| Element Entry Value Name | Last Updated Date       |
| Element Entry Value      | Actual Termination Date |

### **Column Selectors**

None

### View Selector

None

# Example Screenshot

| Assignment | Employee | Employee Name        | Pay Scale | Employee Category | Position | Position Title     | Organisation | Element                        | Effective From | Effective To |
|------------|----------|----------------------|-----------|-------------------|----------|--------------------|--------------|--------------------------------|----------------|--------------|
| 20055470   | 20055470 | Smith01, Mr. Ben     | XR05      | Full Time         |          | Staff Nurse Band 5 | 504 Ward 9   | AfC Annual Leave Accrual 1 NHS | 01/04/2005     |              |
| 20055557   | 20055557 | Smith02, Mr. Ben     | XR05      | Full Time         |          | Staff Nurse Band 5 | 504 Ward 9   | AfC Annual Leave Accrual 1 NHS | 01/04/2005     |              |
| 20055332   | 20055332 | Smith03, Mr. Ben     | XR05      | Full Time         |          | Staff Nurse Band 5 | 504 Ward 9   | AfC Annual Leave Accrual 1 NHS | 01/04/2005     |              |
| 20055374   | 20055374 | Smith04, Mr. Ben     | XR05      | Full Time         |          | Staff Nurse Band 5 | 504 Ward 9   | AfC Annual Leave Accrual 1 NHS | 01/04/2005     |              |
| 20055188   | 20055188 | Smith05, Mr. Ben     | XR05      | Full Time         |          | Staff Nurse Band 5 | 504 Ward 9   | AfC Annual Leave Accrual 1 NHS | 01/04/2005     |              |
| 20055642   | 20055642 | Smith06, Mr. Ben     | XR05      | Full Time         |          | Staff Nurse Band 5 | 504 Ward 9   | AfC Annual Leave Accrual 1 NHS | 01/04/2005     |              |
| 20055399   | 20055399 | Smith07, Mr. Ben     | XR05      | Full Time         |          | Staff Nurse Band 5 | 504 Ward 9   | AfC Annual Leave Accrual 1 NHS | 01/04/2005     |              |
| 20055216   | 20055216 | Smith08, Mr. Ben     | XR05      | Full Time         |          | Staff Nurse Band 5 | 504 Ward 9   | AfC Annual Leave Accrual 1 NHS | 01/04/2005     |              |
| 20055307   | 20055307 | Smith09, Mr. Ben     | XR05      | Full Time         |          | Staff Nurse Band 5 | 504 Ward 9   | AfC Annual Leave Accrual 1 NHS | 01/04/2005     |              |
| 20055471   | 20055471 | Smith 10, Mr. Ben    | XR05      | Full Time         |          | Staff Nurse Band 5 | 504 Ward 9   | AfC Annual Leave Accrual 1 NHS | 01/04/2005     |              |
| 20055647   | 20055647 | Smith 11, Mr. Ben    | XR05      | Full Time         |          | Staff Nurse Band 5 | 504 Ward 9   | AfC Annual Leave Accrual 1 NHS | 01/04/2005     |              |
| 20055687   | 20055687 | Smith 12, Mr. Ben    | XR05      | Full Time         |          | Staff Nurse Band 5 | 504 Ward 9   | AfC Annual Leave Accrual 1 NHS | 01/04/2005     |              |
| 20055279   | 20055279 | Smith 13, Mr. Ben    | XR05      | Full Time         |          | Staff Nurse Band 5 | 504 Ward 9   | AfC Annual Leave Accrual 1 NHS | 01/04/2005     |              |
| 20055245   | 20055245 | Smith 14, Mr. Ben    | XR05      | Full Time         |          | Staff Nurse Band 5 | 504 Ward 9   | AfC Annual Leave Accrual 1 NHS | 01/04/2005     |              |
| 20055327   | 20055327 | Steele01, Mrs. Kerry | XR05      | Part Time         |          | Staff Nurse Band 5 | 504 Ward 9   | AfC Annual Leave Accrual 1 NHS | 01/04/2005     |              |
| 20055389   | 20055389 | Steele02, Mrs. Kerry | XR05      | Part Time         |          | Staff Nurse Band 5 | 504 Ward 9   | AfC Annual Leave Accrual 1 NHS | 01/04/2005     |              |
| 20055154   | 20055154 | Steele03, Mrs. Kerry | XR05      | Part Time         |          | Staff Nurse Band 5 | 504 Ward 9   | AfC Annual Leave Accrual 1 NHS | 01/04/2005     |              |

# **Entry Combinations Tab**

# **Entry Combinations**

### Description

This analysis is designed to show all assignments against which the combination of selected (user defined) Elements are present.

### Data Items

| Employee Number   | Pay Grade      |
|-------------------|----------------|
| Assignment Number | Position Title |
| Employee Name     | Organisation   |

# Column Selectors

None

# View Selector

None

# Example Screenshot

| Assignment Number | Employee Number | Employee Name     | Pay Scale | Position Title     | Organisation |
|-------------------|-----------------|-------------------|-----------|--------------------|--------------|
| 20055470          | 20055470        | Smith01, Mr. Ben  | XR05      | Staff Nurse Band 5 | 504 Ward 9   |
| 20055557          | 20055557        | Smith02, Mr. Ben  | XR05      | Staff Nurse Band 5 | 504 Ward 9   |
| 20055332          | 20055332        | Smith03, Mr. Ben  | XR05      | Staff Nurse Band 5 | 504 Ward 9   |
| 20055374          | 20055374        | Smith04, Mr. Ben  | XR05      | Staff Nurse Band 5 | 504 Ward 9   |
| 20055188          | 20055188        | Smith05, Mr. Ben  | XR05      | Staff Nurse Band 5 | 504 Ward 9   |
| 20055642          | 20055642        | Smith06, Mr. Ben  | XR05      | Staff Nurse Band 5 | 504 Ward 9   |
| 20055399          | 20055399        | Smith07, Mr. Ben  | XR05      | Staff Nurse Band 5 | 504 Ward 9   |
| 20055216          | 20055216        | Smith08, Mr. Ben  | XR05      | Staff Nurse Band 5 | 504 Ward 9   |
| 20055307          | 20055307        | Smith09, Mr. Ben  | XR05      | Staff Nurse Band 5 | 504 Ward 9   |
| 20055471          | 20055471        | Smith 10, Mr. Ben | XR05      | Staff Nurse Band 5 | 504 Ward 9   |
| 20055647          | 20055647        | Smith11, Mr. Ben  | XR05      | Staff Nurse Band 5 | 504 Ward 9   |

# **Payments Due to Expire Tab**

# **Payment Due to Expire** *Description*

This analysis is designed to show expiry of payments to Medical and Dental staff over the next 3 months, however other staff and dates can be included using the prompts.

#### Data Items

| Employee Number           | Effective Date From |
|---------------------------|---------------------|
| Assignment Number         | Effective Date To   |
| Employee Name             | Days to Expiry      |
| Element Name              | Units Worked        |
| Organisation Level (1-13) |                     |

# Column Selectors

Group By (Org Level 1-13)

### View Selector

None

# Example Screenshot

Payments Due to Expire

|          |        | _                     |        | _ |     | _ |
|----------|--------|-----------------------|--------|---|-----|---|
| Group by | Org L1 | <ul><li>and</li></ul> | Org L2 | - | and | - |

| Employee Number | Assignment Number | Employee Name              | Org L1                      | Org L2          | Element Name             | Effective From Date | Effective To Date | Days to Expiry | Units Worked |
|-----------------|-------------------|----------------------------|-----------------------------|-----------------|--------------------------|---------------------|-------------------|----------------|--------------|
| 20055417        | 20055417          | 007Lane, Mrs. Sarah        | 504 ESR Hospitals NHS Trust | 504 Trust Board | Statutory Sick Pay       | 01/08/2015          | 31/08/2015        | 12             |              |
| 20055378        | 20055378          | Ayres04, Mrs. Pamela       | 504 ESR Hospitals NHS Trust | 504 Trust Board | OMP NHS                  | 01/08/2015          | 31/08/2015        | 12             |              |
| 20055432        | 20055432          | Ayres13, Mrs. Pamela       | 504 ESR Hospitals NHS Trust | 504 Trust Board | OMP NHS                  | 01/08/2015          | 31/08/2015        | 12             |              |
| 20055193        | 20055193          | Cranford06, Miss Katherine | 504 ESR Hospitals NHS Trust | 504 Trust Board | Statutory Sick Pay       | 01/08/2015          | 31/08/2015        | 12             |              |
| 20055200        | 20055200          | Cranford07, Miss Katherine | 504 ESR Hospitals NHS Trust | 504 Trust Board | Statutory Sick Pay       | 01/08/2015          | 31/08/2015        | 12             |              |
| 20055398        | 20055398          | Leese02, Mrs. Vivian       | 504 ESR Hospitals NHS Trust | 504 Trust Board | OSP Half NHS             | 01/08/2015          | 31/08/2015        | 12             |              |
| 20055417        | 20055417          | 007Lane, Mrs. Sarah        | 504 ESR Hospitals NHS Trust | 504 Trust Board | Enhanced Multipliers NHS | 01/04/2013          | 31/12/4712        | 985193         |              |

# **Element Entry Updates Tab**

### Description

The report is designed to return entries that have been updated within a specific period of time by a specific person. Please note: This report does not yet return updates entries of ex-employees. This will be added in a future release.

### Prompts:

\* Payroll Name
\* Payroll Period
Element Name
Processing Type
Last Updated By
Element Set Name
Last Updated Date Between

#### Data Items

| Organisation | Input Value Name    |
|--------------|---------------------|
| Assignment   | Entry Value         |
| Paypoint     | Effective From Date |

| Employee Name   | Effective To Date |
|-----------------|-------------------|
| Employee Number | Created By        |
| Element Name    | Last Updated By   |
| Processing Type | Last Updated Date |

# Example Screenshot

| Organisation     | Assignment | Paypoint      | Employee<br>Name | Employee<br>Number | Element Name       | Processing<br>Type | Input Value Name          | Entry<br>Value | Effective<br>From Date | Effective To<br>Date | Created By                 | Last Updated By            | Last<br>Updated<br>Date |
|------------------|------------|---------------|------------------|--------------------|--------------------|--------------------|---------------------------|----------------|------------------------|----------------------|----------------------------|----------------------------|-------------------------|
| 000 Organisation | 12345678   | 000 Executive | Blogs, Mrs. Jo   | 12345678           | AVC Prudential NHS | Recurring          | Туре                      | Cash           | 01/05/2017             | 31/12/4712           | 000JBlogs01 Blogs, Mr. Joe | 000JBlogs01 Blogs, Mr. Joe | 02/05/2017              |
| 000 Organisation | 12345678   | 000 Executive | Blogs, Mrs. Jo   | 12345678           | AVC Prudential NHS | Recurring          | Pension Basis             | Cash           | 01/05/2017             | 31/12/4712           | 000JBlogs01 Blogs, Mr. Joe | 000JBlogs01 Blogs, Mr. Joe | 02/05/2017              |
| 000 Organisation | 12345678   | 000 Executive | Blogs, Mrs. Jo   | 12345678           | AVC Prudential NHS | Recurring          | Employee Value            | Cash           | 01/05/2017             | 31/12/4712           | 000JBlogs01 Blogs, Mr. Joe | 000JBlogs01 Blogs, Mr. Joe | 02/05/2017              |
| 000 Organisation | 12345678   | 000 Executive | Blogs, Mrs. Jo   | 12345678           | AVC Prudential NHS | Recurring          | Reference                 | Cash           | 01/05/2017             | 31/12/4712           | 000JBlogs01 Blogs, Mr. Joe | 000JBlogs01 Blogs, Mr. Joe | 02/05/2017              |
| 000 Organisation | 12345678   | 000 Executive | Blogs, Mrs. Jo   | 12345678           | Absence Hours NHS  | Nonrecurring       | Unpaid Authorised Special | Cash           | 01/07/2017             | 31/07/2017           | 000JBlogs01 Blogs, Mr. Joe | 000JBlogs01 Blogs, Mr. Joe | 21/06/2017              |
| 000 Organisation | 12345678   | 000 Executive | Blogs, Mrs. Jo   | 12345678           | Absence NHS        | Nonrecurring       | Study Increasing Bal      | Cash           | 01/07/2017             | 31/07/2017           | 000JBlogs01 Blogs, Mr. Joe | 000JBlogs01 Blogs, Mr. Joe | 09/05/2017              |
| 000 Organisation | 12345678   | 000 Executive | Blogs, Mrs. Jo   | 12345678           | Absence NHS        | Nonrecurring       | Special Increasing Bal    | Cash           | 01/07/2017             | 31/07/2017           | 000JBlogs01 Blogs, Mr. Joe | 000JBlogs01 Blogs, Mr. Joe | 11/05/2017              |
| 000 Organisation | 12345678   | 000 Executive | Blogs, Mrs. Jo   | 12345678           | Absence NHS        | Nonrecurring       | Special Increasing Bal    | Cash           | 01/07/2017             | 31/07/2017           | 000JBlogs01 Blogs, Mr. Joe | 000JBlogs01 Blogs, Mr. Joe | 11/05/2017              |
| 000 Organisation | 12345678   | 000 Executive | Blogs, Mrs. Jo   | 12345678           | Absence NHS        | Nonrecurring       | Study Increasing Bal      | Cash           | 01/07/2017             | 31/07/2017           | 000JBlogs01 Blogs, Mr. Joe | 000JBlogs01 Blogs, Mr. Joe | 17/05/2017              |
| 000 Organisation | 12345678   | 000 Executive | Blogs, Mrs. Jo   | 12345678           | Absence NHS        | Nonrecurring       | Study Increasing Bal      | Cash           | 01/07/2017             | 31/07/2017           | 000JBlogs01 Blogs, Mr. Joe | 000JBlogs01 Blogs, Mr. Joe | 23/05/2017              |
| 000 Organisation | 12345678   | 000 Executive | Blogs, Mrs. Jo   | 12345678           | Absence NHS        | Nonrecurring       | Study Increasing Bal      | Cash           | 01/07/2017             | 31/07/2017           | 000JBlogs01 Blogs, Mr. Joe | 000JBlogs01 Blogs, Mr. Joe | 23/05/2017              |
| 000 Organisation | 12345678   | 000 Executive | Blogs, Mrs. Jo   | 12345678           | Absence NHS        | Nonrecurring       | Study Increasing Bal      | Cash           | 01/07/2017             | 31/07/2017           | 000JBlogs01 Blogs, Mr. Joe | 000JBlogs01 Blogs, Mr. Joe | 23/05/2017              |
| 000 Organisation | 12345678   | 000 Executive | Blogs, Mrs. Jo   | 12345678           | Absence NHS        | Nonrecurring       | Study Increasing Bal      | Cash           | 01/07/2017             | 31/07/2017           | 0003Blogs01 Blogs, Mr. Joe | 000JBlogs01 Blogs, Mr. Joe | 23/05/2017              |
| 000 Organisation | 12345678   | 000 Executive | Blogs, Mrs. Jo   | 12345678           | Absence NHS        | Nonrecurring       | Study Increasing Bal      | Cash           | 01/07/2017             | 31/07/2017           | 000JBlogs01 Blogs, Mr. Joe | 000JBlogs01 Blogs, Mr. Joe | 23/05/2017              |

# **Batch Element Entry Messages Tab**

#### Description

This analysis enables users to highlight problems with the elements prior to a payroll being run to avoid an entire payroll being run as a validation process. It also allows users to view the validation messages returned after Batch Element Entry has been used.

#### Prompts:

**Organisation Name** 

#### Data Items

| Organisation Name | Assignment Number |
|-------------------|-------------------|
| Batch Name        | Element Name      |
| Batch Status      | Batch Line Status |
| Employee Number   | Error Level       |
| Full Name         | Message           |

# Example Screenshot

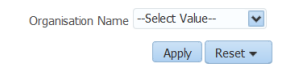

| Organisation Name           | Batch Name             | Batch<br>Status | Employee<br>Number | Full Name         | Assignment<br>Number | Element Name                      | Batch Line<br>Status | Error<br>Level | Message                                                   |
|-----------------------------|------------------------|-----------------|--------------------|-------------------|----------------------|-----------------------------------|----------------------|----------------|-----------------------------------------------------------|
| 000 NHS ESR<br>Organisation | ESR P00D 2007-08<br>V1 | Valid           | 12345678           | Blogs, Mr.<br>Joe | 123456789            | Car and Car Fuel 2003_04          | Error                | Fatal          | An entry exists for this element at the effective date    |
| 000 NHS ESR<br>Organisation | ESR P00D 2007-08<br>V1 | Valid           | 12345678           | Blogs, Mr.<br>Joe | 123456789            | Mileage Allowance and<br>PPayment | Error                | Fatal          | An entry exists for this element at the effective date    |
| 000 NHS ESR<br>Organisation | ESR P00D 2007-08<br>V1 | Valid           | 12345678           | Blogs, Mr.<br>Joe | 123456789            | Mileage Allowance and<br>PPayment | Unprocessed          | Fatal          | An entry exists for this element at the<br>effective date |

# In Lieu of Annual Leave Tab

Description

This analysis return assignments with an Actual Termination Date in the future and an annual leave balance not equal to zero, where there are no elements relating to annual leave payment/deduction against the assignment.

Please note that this analysis only return current employees.

### Prompts:

Organization Name Staff Group(s) Assignment Category Person Type(s) Employee Person Type(s) Assignment Status Employee Category Paypoint Effective Date Actual Termination Date \* Element(s) Effective From Date >=

#### Actions

Click -> Supervisor Email Address to generate email template

# Data Items

| Organisation      | Supervisor Name                |
|-------------------|--------------------------------|
| Employee Name     | Supervisor Email Address       |
| Employee Number   | Accrual Plan Name              |
| Assignment Number | Annual Leave Balance Remaining |
| Staff Group       | Actual Termination Date        |
| Role              | Final Process Date             |
| Email Address     |                                |

#### Example Screenshot

| Staff Group                      | Role                            | Email Address     | Supervisor Name | Supervisor Email Address | Accrual Plan Name        | Annual Leave Balance Remaining | Actual Termination Date | Final Process Date |
|----------------------------------|---------------------------------|-------------------|-----------------|--------------------------|--------------------------|--------------------------------|-------------------------|--------------------|
| Additional Clinical Services     | Healthcare Assistant            | Joe.Blogs@nhs.net | Blogs, Mrs. Jo  | Jo.Blogs@nhs.net         | Annual Leave Hours 1 NHS | 21.20                          | 18/06/2023              |                    |
| Allied Health Professionals      | Radiographer - Therapeutic      | Joe.Blogs@nhs.net | Blogs, Mrs. Jo  | Jo.Blogs@nhs.net         | Annual Leave Hours 1 NHS | 29.37                          | 30/06/2023              |                    |
| Administrative and Clerical      | Officer                         | Joe.Blogs@nhs.net | Blogs, Mrs. Jo  | Jo.Blogs@nhs.net         | Annual Leave Hours 2 NHS | 93.00                          | 30/06/2023              | 30/09/2023         |
| Nursing and Midwifery Registered | Specialist Nurse Practitioner   | Joe.Blogs@nhs.net | Blogs, Mrs. Jo  | Jo.Blogs@nhs.net         | Annual Leave Hours 1 NHS | 103.25                         | 13/06/2023              |                    |
| Healthcare Scientists            | Healthcare Science Practitioner | Joe.Blogs@nhs.net | Blogs, Mrs. Jo  | Jo.Blogs@nhs.net         | Annual Leave Hours 1 NHS | 73.25                          | 29/09/2023              |                    |
| Nursing and Midwifery Registered | Sister/Charge Nurse             | Joe.Blogs@nhs.net | Blogs, Mrs. Jo  | Jo.Blogs@nhs.net         | Annual Leave Hours 1 NHS | -0.50                          | 02/07/2023              |                    |
| Administrative and Clerical      | Officer                         | Joe.Blogs@nhs.net | Blogs, Mrs. Jo  | Jo.Blogs@nhs.net         | Annual Leave Hours 1 NHS | 1.50                           | 27/06/2023              |                    |
| Administrative and Clerical      | Researcher                      | Joe.Blogs@nhs.net | Blogs, Mrs. Jo  | Jo.Blogs@nhs.net         | Annual Leave Hours 1 NHS | 40.25                          | 11/06/2023              |                    |
| Administrative and Clerical      | Manager                         | Joe.Blogs@nhs.net | Blogs, Mrs. Jo  | Jo.Blogs@nhs.net         | Annual Leave Hours 1 NHS | 26.25                          | 03/09/2023              |                    |